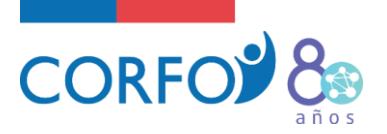

# MANUAL DE CONFIGURACIÓN TÉCNICA Y FINANCIERA SEMILLA INICIA

SUBGERENCIA FINANCIAMIENTO TEMPRANO GERENCIA DE EMPRENDIMIENTO-CORFO

> JOSÉ CONTRERAS GUERRA EJECUTIVO FINANCIERO EMPRENDIMIENTO

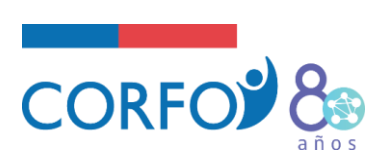

# ÍNDICE

| 1. | PRC | DCESO DE CONFIGURACIÓN            |
|----|-----|-----------------------------------|
| 2. | COI | NFIGURACIÓN TÉCNICA               |
| •  | E   | ТАРА                              |
| -  | А   | CTIVIDADES                        |
| •  | R   | ESULTADOS                         |
| 3. | COI | NFIGURACIÓN FINANCIERA            |
|    | F   | UENTES DE FINANCIAMIENTO:         |
|    | C   | UENTAS PRESUPUESTARIAS:           |
|    | Α.  | CUENTA RECURSOS HUMANOS           |
|    | В.  | CUENTA GASTOS DE OPERACIÓN17      |
|    | C.  | CUENTA GASTOS DE ADMINISTRACIÓN19 |
|    | D.  | CUENTA GASTOS DE INVERSIÓN        |
|    | Ε.  | CUENTA OVERHEAD                   |
| 4. | EN\ | /ÍO DE CONFIGURACIÓN              |

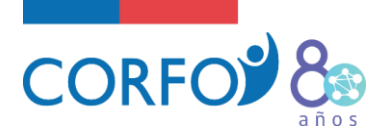

# 1. PROCESO DE CONFIGURACIÓN

El proceso de configuración considera un aspecto técnico y financiero, donde el primero corresponde a la definición de la carta Gantt del proyecto, mientras que el segundo corresponde a la definición del presupuesto a ejecutar.

En principio, la configuración se trabaja en una planilla Excel, cuyo formato será entregado por Corfo y el beneficiario debe completarlo y enviar una propuesta para ser revisada por el ejecutivo de Corfo asignado. Una vez que el ejecutivo de V°B° a la planilla, se autoriza para que el beneficiario ingrese la información a SGP (Sistema de Gestión de Proyectos) de CORFO para utilizarla como base para el seguimiento del proyecto.

Por otra parte, Corfo enviará una ficha para que el beneficiario indique quienes serán los usuarios que tendrán acceso al proyecto en el sistema, información con la cual se podrán crear los usuarios y dar los permisos al proyecto en SGP.

Una vez que se ingrese a SGP, se debe seleccionar el proyecto a configurar y se llegará a una vista inicial, correspondiente al HOME del proyecto. Para iniciar el proceso de configuración, se debe seleccionar la opción "Configuración Técnica y Financiera":

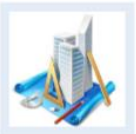

Configuración de Proyectos Configuración En esta sección usted podrá realizar todos los pasos En esta sección usted porra realizar todos los pasos necesarios para la correcta configuración inicial de un proyecto, los ajustes relativos a cambios presupuestarios (retemización), las modificaciones en la Gant (reprogramaciones),como también los antecedentes Pasos de Configuración Ficha General de Proyecto Antecedentes de Formulación Configuración Técnica y Financiera Validaciones Rendición de Proyectos En esta sección usted podrá realizar los pasos necesarios para cumplir con la rendición tanto de informes de avance técnicos como financieros de su proyecto. **Rendir Gastos Rendir Informes** Rendir Gastos Informes de Avance Rendición Masiva Resumen de Avance Enviar Informe Resumen por Cuentas Resumen por Períodos Consulta Horas Hombre Movimientos por Cuentas Reportes Generales Enviar Rendiciones Revisión de Gastos

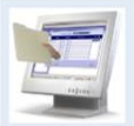

Actividades Administrativas Actividades del Usuario Acciones del Proyecto En esta sección usted podrá realizar las distintas solicitudes de comunicación con ejecutivos encargados de su proyecto por parte de Innova. Puede realizar solicitudes de Reprogramación, reitimizacion u otros. Solicitudes Devolucione Solicitudes de Garantías Pendientes Garantías Actualizar Datos de Contacto

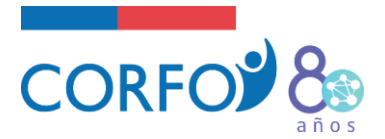

Luego, tendrán la opción de editar Gantt y presupuesto como se muestra en la imagen siguiente. Primero, se debe configurar la carta Gantt y en segundo lugar el presupuesto.

| Estado              | 🔥 El Pro<br>Fecha Ini | yecto se encuent<br>cio Beta 18-04-20 | raConfiguració<br>)19 / Fecha Tér | n Rechazada. V<br>mino Beta 18-04 | ersión Beta N<br>1-2020 / Durac | *: 1<br>ión 12,20 Meses       |                 |           |                  |                     |                                            |                            |
|---------------------|-----------------------|---------------------------------------|-----------------------------------|-----------------------------------|---------------------------------|-------------------------------|-----------------|-----------|------------------|---------------------|--------------------------------------------|----------------------------|
| 2 Configuración T   | écnica y              | / Financiera<br>1. Configu            | [Ir a Pasos de<br>ración Gan      | e Configuración]<br>tt Zeditar    | Comparador                      |                               |                 |           |                  |                     |                                            |                            |
| Configuración Gantt | <b>~</b>              | Versión                               | r debe dennir ið                  | estite manad                      | nica del proye                  | cto, esta se basa             | en Etapas, Ad   | tividades | , Hitos y Result | ados. Las fechas de | Inicio del proyecto son solo de<br>Término | Duración Meses             |
| Configuración       |                       | 1                                     | 1. 1. ET                          | APA 1. EJECUCIÓ                   | N PROYECTO                      |                               |                 |           |                  | 18-04-2019          | 17-04-2020                                 | 12,17                      |
|                     |                       | 2. Configu<br>En esta sección         | ración Pres                       | Versión                           | Editar Ion                      | nparador<br>el proyecto segúr | n lo indicado e | n las Bas | es. La estructur | a general está comp | ouesta por: Etapa, Cuenta, Íten            | n, Fuente de Financiamient |
|                     |                       |                                       | _                                 |                                   |                                 | VERSION                       | 1               |           |                  |                     |                                            |                            |
|                     |                       | Tipo Fuen                             | te                                | Pecuniario                        | % Pecuniario                    | % No Pecuniario               | No Pecunario    | % Total   | Total            |                     |                                            |                            |
|                     |                       |                                       | CORFO                             | \$ 0                              | 0 %                             | 0 %                           | \$ 0            | 0 %       | \$ 0             |                     |                                            |                            |
|                     |                       | SOLICITADO<br>POSTULADO               | BENEFICIARIA                      | \$ 0                              | 0 %                             | 0 %                           | \$ 0            | 0 %       | \$ 0             |                     |                                            |                            |
|                     |                       |                                       | ASOCIADOS                         | \$ 0                              | 0 %                             | 0 %                           | \$ 0            | 0 %       | \$ 0             |                     |                                            |                            |
|                     |                       | SOLICITADO<br>POSTULADO 1             | otal                              | \$0                               | 0 %                             | 0 %                           | \$ 0            | 0 %       | \$0              |                     |                                            |                            |
|                     |                       |                                       | CORFO                             | \$ 25.000.000                     | 75 %                            | 0 %                           | \$ 0            | 75 %      | \$ 25.000.000    |                     |                                            |                            |
|                     |                       | ADJUDICADO<br>COMITE                  | BENEFICIARIA                      | \$ 8.333.334                      | 25 %                            | 0 %                           | \$ 0            | 25 %      | \$ 8.333.334     |                     |                                            |                            |
|                     |                       |                                       | ASOCIADOS                         | \$ 0                              | 0 %                             | 0 %                           | \$ 0            | 0 %       | \$ 0             |                     |                                            |                            |
|                     |                       | ADJUDICADO<br>COMITE Total            |                                   | \$ 33.333.334                     | 100 %                           | 0 %                           | \$0             | 100 %     | \$ 33.333.334    |                     |                                            |                            |
|                     |                       |                                       | CORFO                             | \$ 25.000.000                     | 75 %                            | 0 %                           | \$ 0            | 75 %      | \$ 25.000.000    |                     |                                            |                            |
|                     |                       | PRESUPUESTO                           | BENEFICIARIA                      | \$ 8.333.333                      | 25 %                            | 0 %                           | \$ 0            | 25 %      | \$ 8.333.333     |                     |                                            |                            |
|                     |                       |                                       | ASOCIADOS                         | \$ 0                              | 0 %                             | 0 %                           | \$ 0            | 0 %       | \$ 0             |                     |                                            |                            |
|                     |                       |                                       |                                   |                                   |                                 |                               |                 |           |                  |                     |                                            |                            |

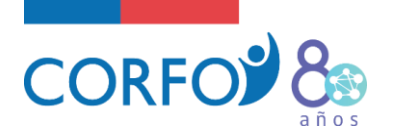

# 2. CONFIGURACIÓN TÉCNICA

La configuración técnica corresponde a la definición de la carta Gantt del proyecto, donde se detallan las actividades a realizar y los resultados que se espera obtener.

Esta herramienta de gestión permite visualizar en forma gráfica las actividades relevantes del proyecto, conforme a los meses de ejecución. Así, se pueden analizar los tiempos asignados y verificar si lo programado es coherente con el proyecto.

A continuación, se presenta un ejemplo de cómo debe verse una carta Gantt configurada en SGP:

| Proy  | vyecto: Código - Nombre Proyecto (Versión Beta: 0)                                                                                   |                                                      |                     |         |          |     |     |      |         |          |     |     |     |      |      | 🖃 Expandir    |
|-------|----------------------------------------------------------------------------------------------------|------------------------------------------------------|---------------------|---------|----------|-----|-----|------|---------|----------|-----|-----|-----|------|------|---------------|
| Seleo | eccione una Versión: 0 🔻                                                                                                    |                                                      |                     |         |          |     |     |      |         |          |     |     |     |      | 🚔 In | nprimir Gantt |
|       | (Gantt Versión 0)<br>Marco Inicio : 06-01-2015   Marco Término : 06-01-201<br>Gantt Inicio : 06-01-2015   Gantt Término : 31-12-2015 | 6   Marco Duración: 12,<br>5   Gantt Duración: 11,97 | 17 Meses<br>7 Meses | 1       | 2        | 3   | 4   | 5    | 6       | 7        | 8   | 9   | 10  | 11   | 12   | 13            |
|       | Actividad                                                                                                    | Inicio                                               | Término             | 000     | feh      | mar | abr | mai/ | 201     | 5<br>iul | 200 | 600 | oct | DOV  | dic  | 2016          |
|       |                                                                                                    |                                                      |                     | ene     | 100      | TIM | 001 | may  | jun     | jui      | ugo | Jop | 000 | 1101 | dic  | ene           |
| 1     | 🖃 🚞 ETAPA 1 - VALIDACIÓN Y COMERCIALIZA                                                                                              | 06-01-2015                                           | 31-12-2015          | INFORME | E AVANCE |     |     |      | INFORME | FINAL    |     |     |     |      |      |               |
| 2     | 🔬 🛃 DESARROLLO PRODUCTO                                                                                                    | 06-01-2015                                           | 15-12-2015          | _       |          | _   |     |      |         |          |     |     |     |      |      |               |
| 3     | A 🕅 VALIDACIÓN COMERCIAL Y TÉCNICA                                                                                                   | 06-01-2015                                           | 30-09-2015          | _       |          | _   |     |      |         |          |     |     |     |      |      |               |
| 4     | PROSPECCIÓN INTERNACIONAL                                                                                                    | 01-02-2015                                           | 30-12-2015          |         | _        |     |     |      | _       |          |     |     |     |      |      |               |
| 5     | LEVANTAMIENTO DE CAPITAL                                                                                                    | 01-02-2015                                           | 30-12-2015          |         |          | _   |     |      |         |          |     | _   | -   |      | _    |               |
| 6     | PROSPECCIÓN COMERCIAL                                                                                                    | 06-04-2015                                           | 31-12-2015          |         |          |     | _   | _    |         |          |     |     |     |      |      |               |
| 7     | 🔬 🛃 DIFUSIÓN Y MARKETING                                                                                                    | 01-07-2015                                           | 15-08-2015          |         |          |     |     |      |         | _        |     |     |     |      |      |               |
| 8     | INFORME AVANCE                                                                                                    |                                                      | 15-06-2015          |         |          |     |     |      | 0       |          |     |     |     |      |      |               |
| 9     | INFORME FINAL                                                                                                    |                                                      | 31-12-2015          |         |          |     |     |      |         |          |     |     |     |      | 0    |               |
| 10    | D                                                                                                    |                                                      |                     |         |          |     |     |      |         |          |     |     |     |      |      |               |
| 11    | 1                                                                                                    |                                                      |                     |         |          |     |     |      |         |          |     |     |     |      |      |               |
| Leyen | enda: 🛅 Etapa ঔ Actividad 🛕 Actividad crítica 🛛 Hito 🐼 Result                                                                        | tado                                                 |                     |         |          |     |     |      |         |          |     |     |     |      |      |               |

Marco: Corresponde a las fechas de borde preconfiguradas para el proyecto, la configuración gantt no puede sobrepasar dichas fect Gantt: Corresponde a las fechas minima y máxima de todas las actividades configuradas en la gantt.

#### ETAPA:

Primero, se debe definir una etapa la cual deberá contener todas las actividades a desarrollar. Por ejemplo, la etapa podría ser "Validación Comercial Proyecto X". Lo importante es que esté alineada al objetivo del programa.

#### ACTIVIDADES:

- 1. Las actividades presentadas en la Carta Gantt deben reflejar todas las acciones a realizar durante la ejecución del proyecto, sean financiadas o no con el subsidio, pues es el conjunto de ellas lo que permitirá lograr los resultados propuestos.
- 2. En el momento de realizar la planificación, se debe considerar que, si bien las actividades deben ser coherentes con el presupuesto, no es una relación uno a uno, sino que se deben apreciar las relaciones entre ellos, y que sean acordes al cumplimiento del objetivo. Por ejemplo, pude ser que se configure la actividad "Desarrollo modelo de negocios" y que no necesariamente exista un ítem en el presupuesto relacionado a ello.

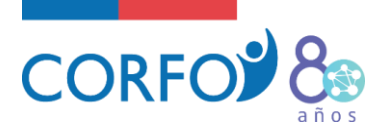

- 3. Asimismo, todas las actividades deben ser relevantes y coherentes con el objetivo planteado, por lo cual actividades como "Arriendo de Oficina" o "Contratación de Personal" son elementos que no necesariamente deben estar configuradas en la carta Gantt, ya que más bien corresponden a un gasto que se visualiza en el presupuesto.
- 4. Dado que las actividades realizadas son objeto de evaluación, y dado que en muchos casos puedan existir variaciones en relación a lo planteado originalmente, se recomienda que el nombre de la actividad sea de carácter general, en tanto que la descripción especifique en pocas palabras lo que se pretende desarrollar.
- 5. La actividad de mentoría es de carácter obligatorio.
  - ✓ Ejemplos:

Actividad: Empaquetamiento comercial del producto. Descripción: Diseño del envase y fabricación de manuales por parte de empresa externa.

Actividad: Difusión y marketing.

**Descripción:** Creación de imagen de marca, campañas en medios y participación en eventos.

- RESULTADOS:
  - 1. Los resultados deben estar relacionados con lo que se indica en el N° 3 de las bases técnicas del programa que se mencionan a continuación:

# Base N°3 Resultados Esperados del Instrumento

- a. Validación técnica del producto/servicio.
- b. Validación comercial del producto/servicio.
- c. Adquisición de conocimientos y/o habilidades por parte del líder del emprendimiento y/o del equipo, y que sean certificables de acuerdo a la metodología del Proyecto Piloto Institucional "El Viaje del Emprendedor".
- Estos resultados son producto del cumplimiento de las actividades y de la realización de los gastos realizados, todos orientados a lograr el objetivo del proyecto, y, por tanto, al ser la conjunción de todo lo anterior, han de establecerse los resultados del proyecto y no resultados de cada actividad, pues se plantean en forma implícita al determinar cada na de ellas.

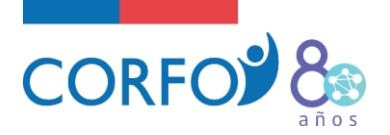

3. Los resultados establecidos deben ser realistas y cercanos a los determinados en el formulario de postulación, puesto que lo indicado en el formulario fue parte de la información considerada en la evaluación y selección del proyecto.

Ejemplos de Resultados:

× <u>Ejemplo 1:</u> Producto Desarrollado.

Esto **no es un resultado válido**, ya que se entiende que corresponde al desarrollo de una actividad específica.

✓ <u>Ejemplo 2:</u> Tener 50 clientes que hayan comprado en la plataforma.

Este **si es un resultado válido**, dado que es fruto de la realización de más de una actividad: Desarrollo producto, prospección comercial, apertura canales de venta, difusión, etc.

#### **RESULTADOS ESPERADOS SEMILLA INICIA:**

- a) **"Validación Técnica del Producto/Servicio:** Se debe comprometer algún indicador que valide que el producto/servicio se encuentra validado técnicamente, es decir que haga lo que dice que hace, considerando validaciones de entidades reguladoras, pruebas en terreno, etc.
- b) Validación Comercial del Producto/Servicio: Se debe comprometer número de clientes pagando por el producto o servicio y/o ventas iniciales de la solución, ya sea un monto facturado o bien el cierre de un contrato comercial.
- c) El Viaje del Emprendedor: Adquisición de conocimientos y/o habilidades que sean certificables de acuerdo a la metodología del Proyecto Piloto Institucional "El Viaje del Emprendedor". Al presentar el informe final, deberá indicar cada uno de los contenidos que realizó del Viaje del Emprendedor durante la ejecución del proyecto. En caso de Semilla Inicia, esta actividad es obligatoria, además de realizar la autoevaluación y adjuntar el reporte de dicha autoevaluación.
- e) **Otros resultados:** Dependiendo de la naturaleza del proyecto, el beneficiario podrá incorporar otros resultados, siempre considerando que éstos deben estar alineados al objetivo del programa.

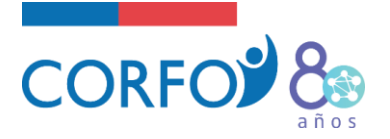

# 3. CONFIGURACIÓN FINANCIERA

La configuración financiera corresponde a la definición del presupuesto del proyecto, donde se detallan los gastos que se van a realizar durante el período de ejecución.

Se debe recordar que, para comenzar la configuración del presupuesto, se debe ir a la sección que se muestra en la imagen siguiente y seleccionar la opción "editar" del punto 2.

| Estado                               | 🔥 El Pro<br>Fecha Ini | yecto se encuen<br>cio Beta 18-04-21 | traConfiguració<br>019 / Fecha Tér | n Rechazada. \<br>mino Beta 18-0 | /ersión Beta N<br>4-2020 / Durac | *: 1<br>ión 12,20 Meses       |                 |           |                  |                            |                         |                                |
|--------------------------------------|-----------------------|--------------------------------------|------------------------------------|----------------------------------|----------------------------------|-------------------------------|-----------------|-----------|------------------|----------------------------|-------------------------|--------------------------------|
| Configuración 1<br>Pasos a Completar | récnica y             | r Financiera<br>1. Configu           | I [Ir a Pasos de<br>ración Gan     | e Configuración<br>tt Z Editar   | Comparador<br>nica del proye     | cto, esta se basa             | en Etapas, Ad   | tividades | , Hitos y Result | ados. Las fechas de inicio | o del proyecto son solo | de referencia.                 |
| Configuración Gantt                  | ×                     | Versión                              | 1                                  |                                  |                                  | Etapa                         |                 |           |                  | Inicio                     | Término                 | Duración Meses                 |
| - Configuración                      |                       | 1                                    | 1. 1. ET                           | APA 1. EJECUCIÓ                  | N PROYECTO                       |                               |                 |           |                  | 18-04-2019                 | 17-04-2020              | 12,17                          |
|                                      |                       | 2. Configu                           | ración Pres                        | Versión                          | Editar for<br>representa de      | nparador<br>el proyecto segúr | 1 lo indicado e | n las Bas | es. La estructur | a general está compuesta   | a por: Etapa, Cuenta, Í | tem, Fuente de Financiamiento, |
|                                      |                       |                                      | _                                  |                                  |                                  | VERSION                       | 1               |           |                  |                            |                         |                                |
|                                      |                       | Tipo Fuen                            | ite                                | Pecuniario                       | % Pecuniario                     | % No Pecuniario               | No Pecunario    | % Total   | Total            |                            |                         |                                |
|                                      |                       |                                      | CORFO                              | \$ 0                             | 0 %                              | 0 %                           | \$ 0            | 0 %       | \$ 0             |                            |                         |                                |
|                                      |                       | SOLICITADO<br>POSTULADO              | BENEFICIARIA                       | \$ 0                             | 0 %                              | 0 %                           | \$ 0            | 0 %       | \$ 0             |                            |                         |                                |
|                                      |                       | 103102000                            | ASOCIADOS                          | \$ 0                             | 0 %                              | 0 %                           | \$ 0            | 0 %       | \$ 0             |                            |                         |                                |
|                                      |                       | SOLICITADO<br>POSTULADO              | Total                              | \$ 0                             | 0 %                              | 0 %                           | \$ 0            | 0 %       | \$ 0             |                            |                         |                                |
|                                      |                       |                                      | CORFO                              | \$ 25.000.000                    | 75 %                             | 0 %                           | \$ 0            | 75 %      | \$ 25.000.000    |                            |                         |                                |
|                                      |                       | ADJUDICADO<br>COMITE                 | BENEFICIARIA                       | \$ 8.333.334                     | 25 %                             | 0 %                           | \$ 0            | 25 %      | \$ 8.333.334     |                            |                         |                                |
|                                      |                       |                                      | ASOCIADOS                          | \$ 0                             | 0 %                              | 0 %                           | \$ 0            | 0 %       | \$ 0             |                            |                         |                                |
|                                      |                       | ADJUDICADO<br>COMITE Total           |                                    | \$ 33.333.334                    | 100 %                            | 0 %                           | \$ 0            | 100 %     | \$ 33.333.334    |                            |                         |                                |
|                                      |                       |                                      | CORFO                              | \$ 25.000.000                    | 75 %                             | 0 %                           | \$ 0            | 75 %      | \$ 25.000.000    |                            |                         |                                |
|                                      |                       | PRESUPUESTO                          | BENEFICIARIA                       | \$ 8.333.333                     | 25 %                             | 0 %                           | \$ 0            | 25 %      | \$ 8.333.333     |                            |                         |                                |
|                                      |                       |                                      | ASOCIADOS                          | \$ 0                             | 0 %                              | 0 %                           | \$ 0            | 0 %       | \$ 0             |                            |                         |                                |
|                                      |                       | PRESUPUEST                           | O Total                            | \$ 33.333.333                    | 100 %                            | 0 %                           | \$0             | 100 %     | \$ 33.333.333    |                            |                         |                                |

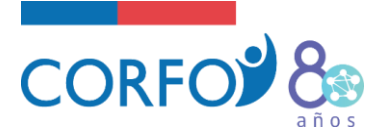

A continuación, se presenta un ejemplo de cómo debe verse un presupuesto configurado en SGP:

| Centro Costo 🔽        | Año 🔽                        |                                          |               |                    |                  |
|-----------------------|------------------------------|------------------------------------------|---------------|--------------------|------------------|
| Monto                 |                              |                                          | Tipo Aporte   | △ 🔽 Fuent          | te 🛆 💌           |
|                       |                              |                                          |               | 10                 |                  |
| Etapa 🛆 🚽 Cuer        | nta 🛆 💌 Item 🛆 💌             |                                          | F1<br>CORFO   | F2<br>17.680.576-5 | PECUNIARIO Total |
|                       |                              | DIRECTOR 1                               | \$ 8.400.000  |                    | \$ 8.400.000     |
|                       | E RECORSOS HOMANOS           | DIRECTOR 2                               | \$ 8.400.000  |                    | \$ 8.400.000     |
|                       | RECURSOS HUMANOS<br>Total    | \$ 16.800.000                            |               | \$ 16.800.000      |                  |
|                       |                              | ARRIENDO DE OFICINA                      | \$ 15.000     | \$ 333.334         | \$ 348.334       |
|                       |                              | DISEÑO DE INTERFACES                     | \$ 3.500.000  | \$ 8.000.000       | \$ 11.500.000    |
|                       |                              | DESARROLLO Y PROTECCIÓN DE LA MARCA      | \$ 320.000    |                    | \$ 320.000       |
| 😑 ETAPA 1 - ETAPA 1   | GASTOS DE OPERACIÓN          | GARANTÍAS                                | \$ 750.000    |                    | \$ 750.000       |
|                       |                              | MARKETING Y DIFUSIÓN                     | \$ 250.000    |                    | \$ 250.000       |
|                       |                              | PROSPECCIÓN COMERCIAL                    | \$ 205.000    |                    | \$ 205.000       |
|                       |                              | SERVICIO DE MICROBIOLOGÍA Y LABORATORIO. | \$ 2.800.000  |                    | \$ 2.800.000     |
|                       | GASTOS DE OPERACIÓN<br>Total |                                          | \$ 7.840.000  | \$ 8.333.334       | \$ 16.173.334    |
|                       | GASTOS DE ADMINISTRACIÓN     | CONTABILIDAD                             | \$ 360.000    |                    | \$ 360.000       |
|                       | OVERHEAD                     | ADMINISTRACIÓN                           | \$ 1.500.000  |                    | \$ 2.000.000     |
| ETAPA 1 - ETAPA 1 Tot | al                           |                                          | \$ 27.000.000 | \$ 8.333.334       | \$ 35.333.334    |

- Recordar que total aporte Corfo debe sumar \$16.500.000 , ya que \$15.000.000 corresponden al subsidio del proyecto y \$1.500.000 al overhead de la entidad patrocinadora.
- Para Semilla Inicia, el aporte beneficiario debe sumar \$ 5.000.000.

Para configurar el presupuesto se deben considerar los siguientes 2 aspectos:

#### ➢ FUENTES DE FINANCIAMIENTO:

El presupuesto se debe configurar considerando 2 fuentes de financiamiento: Fuente Corfo que corresponde al subsidio entregado y Fuente Beneficiario que corresponde al aporte de cofinanciamiento que realiza el beneficiario atendido.

Bases 6.3 Aporte de los Participantes

Los participantes deberán aportar el cofinanciamiento restante, equivalente al 25 % del costo total del proyecto, mediante aportes pecuniarios, de acuerdo a la definición dispuesta en el numeral 10.3 de las Bases Administrativas Generales (página 10).

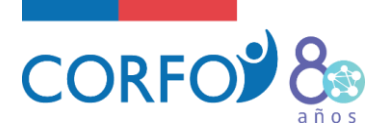

Para cada gasto, se debe elegir si es financiado totalmente con fuente Corfo, totalmente por fuente beneficiario o una mezcla de ambos.

El aporte del beneficiario debe ser completamente pecuniario, es decir, sólo en efectivo. No se aceptarán aportes valorizados, por ejemplo, de espacios que el beneficiario disponga para la ejecución del proyecto.

### CUENTAS PRESUPUESTARIAS:

El sistema permite configurar el presupuesto separando los gastos en 5 cuentas presupuestarias (Recursos Humanos, Gastos de Operación, Gastos de Administración, Gastos de Inversión, Overhead).

Bases N° 12 Aspectos Presupuestarios:

[...]

- a. Recursos Humanos: se podrá destinar en esta cuenta con cargo a Corfo, hasta \$700.000.- (setecientos mil pesos) mensuales para remuneración del emprendedor si éste es una persona natural, o de los socios, si es una persona jurídica, siempre que efectiva y permanentemente trabajen en el negocio o empresa y que cumplan con los requisitos establecidos en el Art. 31 N°6, inciso tercero. Ley de Impuestos a la Renta (D.L. 824/1974).
- b. **Gastos de Operación**: se podrá imputar el costo financiero de las garantías exigidas por Corfo, con un tope de hasta 3% del monto del subsidio aprobado.
- c. Gastos de Administración: sólo respecto del Beneficiario Atendido.
- d. **Gastos de Inversión**: No podrá presupuestarse con cargo a Corfo más del 20% del monto del subsidio otorgado.
- e. **Overhead**: se pagará a la Entidad Patrocinada para Semilla Inicia, según lo establecido en las Bases N° 6.2

Para iniciar la configuración del proyecto se debe seleccionar que cuenta se va a presupuestar:

| »Detalle de Ítem       |                                                                                                    |                       | 🗿 Actualizar 📥 Imprimir | Ø Ayuda | ~ |
|------------------------|----------------------------------------------------------------------------------------------------|-----------------------|-------------------------|---------|---|
| 🖺 Agregar ítem         |                                                                                                    |                       |                         |         |   |
| Seleccione una Cuenta: | RECURSOS HUMANOS<br>GASTOS DE OPERACIÓN<br>GASTOS DE INVERSIÓN<br>GASTOS DE ADMINISTRACIÓN<br>OVERHEAD | utorizadas por Bases. |                         |         |   |

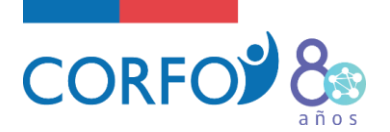

# A. CUENTA RECURSOS HUMANOS

Considera las remuneraciones y honorarios de profesionales y técnicos contratados por el beneficiario para la ejecución del proyecto.

# • Se debe configurar un ítem por cada profesional

Si se requiere la contratación de más de una persona para un mismo tipo de cargo, se deben identificar individualmente. Por ejemplo, si se requiere contratar 3 vendedores, se debe configurar Vendedor 1, Vendedor 2 y Vendedor 3.

 Se debe registrar al menos 2 funciones que desempeñará el trabajador. NO se acepta una glosa genérica, por ejemplo, cargo "Gerente" y glosa "Dirigirá el proyecto"
 Ejemplo correcto:

Cargo: Gerente Comercial

Descripción: Creación del plan comercial y búsqueda de alianzas para internacionalización plataforma web. Creación de métricas y supervisión del equipo externo de ventas.

- Se debe registrar si el trabajador es socio o no socio. En caso de que sea socio se puede presupuestar con cargo a Corfo el sueldo máximo de \$700.000 mensual. Para los profesionales no socios, no existe restricción de remuneración, sin embargo, el monto definido será validado a que corresponda a valores de mercado de acuerdo a las funciones que tenga la persona.
- Se debe registrar si el trabajador es **preexistente o es nueva contratación**. Un profesional es preexistente si estaba contratado por la empresa antes de la postulación del proyecto y para este caso, solo se puede financiar su remuneración incremental. Esto se debe justificar mediante anexo de contrato en donde se resumen las nuevas actividades y funciones que desempeñará la persona a causa del proyecto y la remuneración extra a percibir. Esto aplica para ambas fuentes de financiamiento.
- Cuando se configuren los gastos de la cuenta RRHH, para cada persona se deberá ingresar su nombre y rut. Si el trabajador no ha sido contratado al momento de configurar el presupuesto en el SGP, se debe registrar como nombre "Por definir" y Rut "1-9".
- El máximo a presupuestar es el total haber para las liquidaciones de sueldo y el monto bruto para boletas de honorarios.
- El valor hora de un trabajador debe ser el mismo para ambas fuentes de financiamiento y para todo el período.
- Para determinar el "Valor hora hombre Real", deben realizar la siguiente operación: Total Haber/180hh para el caso que rindan con Liquidaciones de Sueldo. En el caso de que sea una contratación por Prestación de Servicios a Honorarios se debe realizar la siguiente operación: Total Bruto/180hh (o cantidad de horas de dedicación al proyecto).
- La sumatoria de las horas mensuales de un trabajador (sumando ambas fuentes de financiamiento o en su defecto si aplica 1 sola fuente de financiamiento) NO debe sobrepasar 180 horas. Por ejemplo, si aplica 2 fuentes de financiamiento: 80 Fuente 1 y 100 Fuente 2.

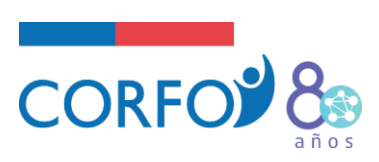

#### EJEMPLO DE ERRORES AL NO REGISTRAR NOMBRE, RUT Y FUNCIONES DEL TRABAJADOR:

| nombre y Rut           |                                                                                                    | 🖪 Actualizar 🚔 Imprimir 🛛 🞯 Ayuda                                 |
|------------------------|----------------------------------------------------------------------------------------------------|-------------------------------------------------------------------|
| Agregar ítem           |                                                                                                    |                                                                   |
| Seleccione una Cuent.: | RECURSOS HUMANOS <ul> <li>Las cuentas disponibles serán las autorizadas por Bases.</li> </ul>                                                                                                    |                                                                   |
| Seleccione el Cargo:   | ERENTE  Sereccione el cargo que represente de mejor manera al re                                                                                                    | ERROR: no registra                                                |
| Recurso Rut            | Campo no obligatorio.                                                                                                    | (mínimo 2 funciones)                                              |
| Recurso Nombre:        | NN<br>Nombre en formato: nombre, apellido paterno, apellido mate                                                                                                    | rno.                                                              |
|                        | Gerente del proyecto                                                                                                    | $\sim$                                                            |
| Descripción y Detalle: | Caracteres: 20 de 600<br>Apoya o complementa el nombre del ítem, describe en térmir<br>de los gastos presupuestados en él. Además permite la enum<br>subconjunto de gastos agrupados bajo el ítem. | nos generales la actividad o destino<br>eración y descripción del |
| Centro de Costo:       | Nivel de agrupación extrapresupuestario, permite agrupar íte<br>único centro de costo o agrupador.                                                                                                 | ✔<br>ms de diferentes cuentas a un                                |

#### **REGISTRO CORRECTO:**

| talle de Ítem          | 😭 Actualizar 🚔 Imprimir 🛛 Ə Ayı                                                                                                    |
|------------------------|----------------------------------------------------------------------------------------------------|
| Agregar ítem           |                                                                                                    |
| Seleccione una Cuenta: | RECURSOS HUMANOS <ul> <li>Las cuentas disponibles serán las autorizadas por Bases.</li> </ul>                                                                                                    |
| Seleccione el Cargo:   | GERENTE<br>Seleccione el cargo que represente de mejor manera al recurso humano a presupuestar.                                                                                                    |
| Recurso Rut:           | 10319573-K<br>Campo no obligatorio.                                                                                                    |
| Recurso Nombre:        | JOSE CONTRERAS<br>Nombre en formato: nombre, apellido paterno, apellido materno.                                                                                                    |
|                        | Encargado de coordinar las actividades del equipo de trabajo, contactar a<br>potenciales clientes y mantener las relaciones con Corfo; Socio; Nueva<br>contratación                                                                                             |
| Descripción y Detalle: | Caracteres: 157 de 600<br>Apoya o complementa el nombre del ítem, describe en términos generales la actividad o destino<br>de los gastos presupuestados en él. Además permite la enumeración y descripción del<br>subconjunto de gastos agrupados bajo el ítem. |
| Centro de Costo:       | Nivel de agrupación extrapresupuestario, permite agrupar ítems de diferentes cuentas a un único centro de costo o agrupador.                                                                                                    |
| Guardar y Nuevo Gu     | uardar y Presupuestar ) Cerrar PRESIONAR PARA                                                                                                    |
|                        | CONTINUAR                                                                                                    |

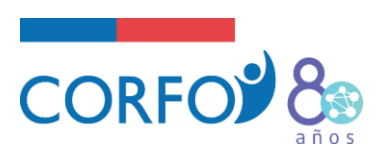

#### AL PRESIONAR GUARDAR Y PRESUPUESTAR APARECE LA SIGUIENTE PANTALLA:

| http://innova.corfo.cl/?ite | em=16879             | 45 - Presupuesto                                              | Detalle - Internet Exp                                                   | plorer                                              |                                        |                                      | - 🗆         | >    |
|-----------------------------|----------------------|---------------------------------------------------------------|--------------------------------------------------------------------------|-----------------------------------------------------|----------------------------------------|--------------------------------------|-------------|------|
|                             |                      |                                                               |                                                                          |                                                     | 🗐 Ac                                   | tualizar 📥 Imp                       | orimir 🔞 Ay | /uda |
| Edición Vista Detalle       |                      |                                                               |                                                                          |                                                     |                                        |                                      |             |      |
|                             |                      |                                                               |                                                                          |                                                     |                                        |                                      |             |      |
| ncabezado de Íte            | em 📝 E               | ditar                                                         |                                                                          |                                                     |                                        |                                      |             |      |
| Íte                         | m: GERE              | NTE 1                                                         |                                                                          |                                                     |                                        |                                      |             |      |
| Recurso R                   | ut: <b>1031</b>      | 9573-K                                                        |                                                                          |                                                     |                                        |                                      |             |      |
| Recurso Nomb                | re: JOSE             | CONTRERAS                                                     |                                                                          |                                                     |                                        |                                      |             |      |
| Descripción y Deta          | lle Gerei            | nte del proyect                                               | to                                                                       |                                                     |                                        |                                      |             |      |
| Centro de Cos               | to:                  |                                                               |                                                                          |                                                     |                                        |                                      |             |      |
|                             |                      |                                                               |                                                                          |                                                     |                                        |                                      |             |      |
|                             |                      |                                                               |                                                                          |                                                     |                                        |                                      |             |      |
| Resumen Presupues           | to del Í             | tem                                                           |                                                                          |                                                     |                                        |                                      |             |      |
|                             | Innova               | Beneficiaria                                                  | Beneficiaria NP                                                          | Asociados                                           | Asociados NP                           | Total Presp                          | uestado     |      |
| Montos Presupuestados       | \$0                  | \$0                                                           | \$ 0                                                                     | \$0                                                 | \$ 0                                   | \$ O                                 |             |      |
| gregar/Modifica             | r detall             | e del Ítem                                                    |                                                                          |                                                     | ~                                      |                                      |             |      |
| Fuente Financiamient        | .0:                  |                                                               |                                                                          |                                                     | •                                      |                                      |             |      |
| Etap                        | /a:                  |                                                               |                                                                          |                                                     | ~                                      |                                      |             |      |
| Ejecutar Acció              | n: Copia             | ar monto en todo                                              | os los períodos sele                                                     | ccionados                                           | $\sim$                                 |                                      |             |      |
| Seleccionar Períod          | lo: Debe             | e seleccionar una (                                           | etapa.                                                                   |                                                     |                                        |                                      |             |      |
|                             | • Cá                 | ilculo Normal                                                 | O Cálculo por Ho                                                         | ras                                                 |                                        |                                      |             |      |
|                             | Para<br>intro<br>mod | ingresar detalles<br>ducir valores sobr<br>ificando entre sí, | de presupuesto, debe<br>e las casillas Nº Hora<br>para obtener los valor | e completar la c<br>s Mensuales y V<br>res finales. | asilla ´Monto Me<br>'alor Hora, los qu | nsual´, y luego d<br>Je se pueden ir | lebe        |      |
| Tipo Moned                  | a: PESC              | s 🗸                                                           |                                                                          |                                                     |                                        |                                      |             |      |
| No Hanna Mananala           |                      |                                                               |                                                                          | Valas Us                                            |                                        |                                      |             |      |
| N° noras mensuale           | :>:                  |                                                               |                                                                          | Valor no                                            | rd.:                                   |                                      |             |      |
| Períodos seleccionado       | is:                  |                                                               |                                                                          |                                                     |                                        |                                      |             |      |
| Monto Mensua                | al:                  |                                                               |                                                                          |                                                     |                                        |                                      |             |      |
| Monto Tota                  | al:                  |                                                               | ]                                                                        |                                                     |                                        |                                      |             |      |
|                             |                      |                                                               | ]                                                                        |                                                     |                                        |                                      |             |      |
|                             | L Pe                 | ermitir reempla                                               | izar montos si ex                                                        | isten.                                              |                                        |                                      |             |      |
| Tipo Aport                  | :e:                  | ~                                                             |                                                                          |                                                     |                                        |                                      |             |      |
| Centro de Cost              | :o:                  |                                                               |                                                                          |                                                     | $\sim$                                 |                                      |             |      |
|                             | Guar                 | dar Cancelar                                                  |                                                                          |                                                     |                                        |                                      |             |      |
|                             |                      |                                                               |                                                                          |                                                     |                                        |                                      |             |      |
|                             |                      |                                                               |                                                                          |                                                     |                                        |                                      |             |      |
| Corran                      |                      |                                                               |                                                                          |                                                     |                                        |                                      |             |      |
| Certar                      |                      |                                                               |                                                                          |                                                     |                                        |                                      |             |      |

Página | 12

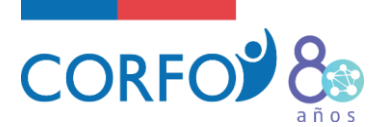

#### CONFIGURAR FUENTE DE FINANCIAMIENTO CORFO:

| Fuente Financiamiento:                                                                                           | CORFO V                                                                                                    |
|----------------------------------------------------------------------------------------------------|----------------------------------------------------------------------------------------------------|
| Etapa:                                                                                                    | 1 - 1. ETAPA 1. EJECUCIÓN PROYECTO                                                                                                    |
| Ejecutar Act 🗤                                                                                                   | Copiar monto en todos los períodos seleccionados                                                                                                    |
| Seleccionar Período:                                                                                             | <ul> <li>2019</li> <li>2019-abril</li> <li>2019-mayo</li> <li>2019-junio</li> <li>2019-junio</li> <li>2019-julio</li> <li>2019-septiembre</li> <li>2019-septiembre</li> <li>2019-octubre</li> <li>2019-noviembre</li> <li>2019-diclembre</li> <li>2020-enero</li> <li>2020-febrero</li> </ul>                                                                                                    |
|                                                                                                    | 2020-marzo<br>2020-abril                                                                                                    |
|                                                                                                    | 2020-marzo     2020-abril      Cálculo Normal O Cálculo por Horas      Para ingresar detalles de la esupuesto, debe completar la casilla 'Monto Mensual', y luego debe     introducir valores sobre 1/s casillas Nº Horas Mensuales y Valor Hora, los que se pueden ir     modificando entre si, puia obtener los valores finales.                                                                                                    |
| Tipo Moneda:                                                                                                    | 2020-marzo     2020-abril      Cálculo Normal O Cálculo por Horas  Para ingresar detalles de presupuesto, debe completar la casilla 'Monto Mensual', y luego debe introducir valores sobre is casillas № Horas Mensuales y Valor Hora, los que se pueden ir modificando entre sí, pia obtener los valores finales.  PESOS                                                                                                    |
| Tipo Moneda:<br>Nº Horas Mensuales:                                                                              | 2020-marzo     2020-abril      Cálculo Normal O Cáculo por Horas  Para ingresar detalles de vesupuesto, debe completar la casilta 'Monto Mensual', y luego debe introducir valores sobre las casiltas № Horas Mensuales y Valor Hora, los que se pueden ir modificando entre sí, puis obtener los valores finales.  PESOS  PESOS  Valor Hora.: 10000                                                                                                    |
| Tipo Moneda:<br>Nº Horas Mensuales:<br>eríodos seleccionados:                                                    | 2020-marzo     2020-abril Cálculo Normal Cálculo por Horas Para ingresar detalles de presupuesto, debe completar la casilla 'Monto Mensual', y luego debe introducir valores sobre ys casillas Nº Horas Mensuales y Valor Hora, los que se pueden ir modificando entre sí, para obtener los valores finales.  PESOS Valor Hora.: 10000 S                                                                                                    |
| Tipo Moneda:<br>Nº Horas Mensuales:<br>eríodos seleccionados:<br>Monto Mensual:                                  |                                                                                                    |
| Tipo Moneda:<br>Nº Horas Mensuales:<br>Períodos seleccionados:<br>Monto Mensual:<br>Monto Total:                 | 2020-marzo         2020-abril            • Cálculo Normal O Cárculo por Horas          Para ingresar detalles de vesupuesto, debe completar la casilta 'Monto Mensual', y luego debe introducir valores sobre las casiltas Nº Horas Mensuales y Valor Hora, los que se pueden ir modificando entre sí, puis obtener los valores finales.         PESOS                                                                                                    |
| Tipo Moneda:<br>Nº Horas Mensuales:<br>eríodos seleccionados:<br>Monto Mensual:<br>Monto Total:                  | 2020-marzo      2020-abril      Cálculo Normal Cálculo por Horas  Para ingresar detalles de presupuesto, debe completar la casilla 'Monto Mensual', y luego debe introducir valores sobre la casillas № Horas Mensuales y Valor Hora, los que se pueden ir modificando entre sí, pue a obtener los valores finales.  PESOS  PESOS  I20,0000  S  I20,0000  Description persons  Description persons  Description pe |
| Tipo Moneda:<br>Nº Horas Mensuales:<br>eríodos seleccionados:<br>Monto Mensual:<br>Monto Total:                  | 2020-marzo 2020-abril O Cálculo Normal O Cálculo por Horas Para ingresar detalles de resupuesto, debe completar la casilla 'Monto Mensual', y luego debe introducir valores sobre is casillas M <sup>o</sup> Horas Mensuales y Valor Hora, los que se pueden ir modificando entre sí, p. a obtener los valores finales.   PESOS   120,0000   5   1.200.000   6,000;000   Permitir reemplazar montos si existen.                                                                                                    |
| Tipo Moneda:<br>Nº Horas Mensuales:<br>eríodos seleccionados:<br>Monto Mensual:<br>Monto Total:<br>Tipo Aporte:  | 2020-marzo   2020-abril                                                                                                    |
| Tipo Moneda:<br>Nº Horas Mensuales:<br>Períodos seleccionados:<br>Monto Mensual:<br>Monto Total:<br>Tipo Aporte: | 2020-marzo   2020-abril                                                                                                    |

En este caso se eligió la opción "copiar monto en todos los períodos seleccionados", que se utiliza cuando se tiene definido el monto de sueldo mensual y el valor hora respectivo; en caso contrario, en donde se tenga el monto total que se le pagará al trabajador por todo el período, entonces se tendría que elegir la opción "prorratear monto sobre todos los períodos seleccionados". Opera de la misma forma para la fuente de financiamiento Beneficiario.

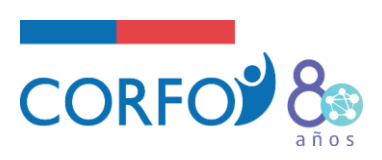

#### CONFIGURAR FUENTE DE FINANCIAMIENTO BENEFICIARIO:

|                        | Innova                         | Beneficiaria                                                                                                    | Beneficiaria NP                                                                            | Asociados                                             | Asociados NP                             | Total Pr                     | espuestado   |  |
|------------------------|--------------------------------|----------------------------------------------------------------------------------------------------|--------------------------------------------------------------------------------------------|-------------------------------------------------------|------------------------------------------|------------------------------|--------------|--|
| Montos Presupuestados  | \$0                            | \$0                                                                                                    | \$0                                                                                        | \$ 0                                                  | \$ 0                                     | \$0                          |              |  |
| Agregar/Modificar      | detall                         | e del Ítem                                                                                                    |                                                                                            |                                                       |                                          |                              |              |  |
| Fuente Financiamiento  | : UNIV                         | ERSIDAD DE LA                                                                                                    | FRONTERA                                                                                   |                                                       |                                          |                              |              |  |
| Etapa                  | : 1 - 1.                       | ETAPA 1. EJEC                                                                                                    | UCIÓN PROYECTO                                                                             |                                                       | ~                                        |                              |              |  |
| Ejecutar Acciór        | : Copia                        | ir monto en tod                                                                                                    | os los períodos sele                                                                       | ccionados                                             | ~                                        |                              |              |  |
| Seleccionar Período    |                                | 2019<br>2019-abril<br>2019-abril<br>2019-junio<br>2019-junio<br>2019-julio<br>2019-agosto<br>2019-septiemt<br>2019-octubre<br>2019-noviemb<br>2019-diclembr<br>2020<br>2020-enero<br>2020-febrero<br>2020-marzo<br>2020-abril | ore<br>re                                                                                  |                                                       |                                          |                              |              |  |
| Tipo Moneda            | Cá     Para     intro     modi | ingresar detalles<br>ducir valores sobi<br>fricando entre sí,<br>S                                                                                                    | Cálculo por Ho<br>de presupuesto, debr<br>re las casillas Nº Hora<br>para obtener los valo | e completar la ca<br>is Mensuales y V<br>res finales. | ssilla "Monto Mens<br>alor Hora, los que | aual", y lueg<br>se pueden i | jo debe<br>r |  |
| Nº Horas Mensuales     | s: 60,0                        | 0000                                                                                                    |                                                                                            | Valor Ho                                              | ra.:                                     | 10000                        | ×            |  |
| Períodos seleccionados | 52                             | 5                                                                                                    |                                                                                            |                                                       |                                          |                              | -            |  |
| Monto Mensua           | l: 600.0                       | 00                                                                                                    |                                                                                            |                                                       |                                          |                              |              |  |
| Monto Tota             | 1:                             | 3.000.000                                                                                                    | 1                                                                                          |                                                       |                                          |                              |              |  |
|                        | Pe                             | rmitir reempla                                                                                                    | azar montos si ex                                                                          | isten.                                                |                                          |                              |              |  |
| Tipo Aporte            | e: Pecur                       | niario 🗸                                                                                                    |                                                                                            |                                                       |                                          |                              |              |  |
| Centro de Costo        | :                              |                                                                                                    |                                                                                            |                                                       | ~                                        |                              |              |  |
|                        | Guard                          | lar Cancelar                                                                                                    |                                                                                            |                                                       | 5.9 M                                    |                              |              |  |
|                        |                                |                                                                                                    |                                                                                            |                                                       |                                          |                              |              |  |

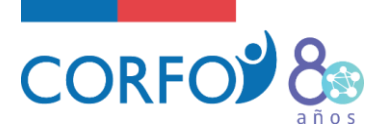

Al guardar y presionar la vista detalle aparece la siguiente pantalla, en donde se refleja el presupuesto configurado para el ítem Gerente, en ambas fuentes de financiamiento.

En la siguiente imagen se puede ver la configuración correcta de un ítem en RRHH, considerando el número de horas trabajadas y el valor hora.

| http | p://inn | nova.corfo. | cl/?item=1687945      | - Presup | uesto D | etalle - Interne | t Explorer   |               | ⊞ -               | - (    |         |
|------|---------|-------------|-----------------------|----------|---------|------------------|--------------|---------------|-------------------|--------|---------|
|      |         | -           |                       |          |         |                  |              | 3             | Actualizar 📥 Impi | imir 🍯 | ) Ayuda |
| Edi  | ició    | Vista Deta  | alle                  |          |         |                  |              |               |                   |        |         |
|      |         |             | -                     |          |         |                  |              |               |                   |        |         |
| End  | cabe    | zado de     | e Item                |          |         |                  |              |               |                   |        |         |
|      |         | Desc        | rinción: Gerente      | e del pr | overto  |                  |              |               |                   |        |         |
|      |         |             | and a second          | o des pr |         |                  |              |               |                   |        |         |
| Etap | sec:    |             |                       |          |         |                  | ~            |               |                   |        |         |
| Fuer | nte Fir | nanciamier  | nto:                  |          |         |                  | Filtrar      |               |                   |        |         |
| 1    | Elimin  | ar          |                       |          |         |                  |              |               |                   |        |         |
|      |         |             | Período               | Etapa    | Horas   | Valor Hora.      | Monto        | Monto Rendido | Monto Aprobado    | Glosa  | Pecunia |
|      | Fuen    | te: CORFO   |                       |          |         |                  |              |               |                   |        |         |
|      |         | C Editar    | abril-2019            | Etapa1   | 120     | \$ 10.000        | \$ 1.200.000 | \$ 0          | \$ 0              |        | ~       |
|      |         | 📝 Editar    | mayo-2019             | Etapa1   | 120     | \$ 10.000        | \$ 1.200.000 | \$ 0          | \$ 0              |        | ~       |
|      |         | 📝 Editar    | junio-2019            | Etapa1   | 120     | \$ 10.000        | \$ 1.200.000 | \$ 0          | \$ 0              |        | 4       |
|      |         | 📝 Editar    | julio-2019            | Etapa1   | 120     | \$ 10.000        | \$ 1.200.000 | \$ 0          | \$ 0              |        | 1       |
|      |         | 📝 Editar    | agosto-2019           | Etapa1   | 120     | \$ 10.000        | \$ 1.200.000 | \$ 0          | \$ 0              |        | 4       |
|      | ::      |             | Total:                |          |         |                  | \$ 6.000.000 | \$0           | \$ 0              |        |         |
|      | Fuen    | te: UNIVERS | SIDAD DE LA FRON      | TERA     |         |                  |              |               |                   |        |         |
|      |         | 📝 Editar    | abril-2019            | Etapa1   | 60      | \$ 10.000        | \$ 600.000   | \$ 0          | \$ 0              |        | ~       |
|      |         | 📝 Editar    | mayo-2019             | Etapa1   | 60      | \$ 10.000        | \$ 600.000   | \$ 0          | \$ 0              |        | ~       |
|      |         | 🕼 Editar    | junio-2019            | Etapa1   | 60      | \$ 10.000        | \$ 600.000   | \$ 0          | \$ 0              |        | ~       |
|      |         | 📝 Editar    | julio-2019            | Etapa1   | 60      | \$ 10.000        | \$ 600.000   | \$ 0          | \$ 0              |        | 2       |
|      |         | 📝 Editar    | agosto-2019           | Etapa1   | 60      | \$ 10.000        | \$ 600.000   | \$ 0          | \$ 0              |        | V       |
|      |         |             | Total:                |          |         |                  | \$ 3.000.000 | \$0           | \$0               |        |         |
|      |         |             | TOTAL<br>PRESUPUESTO: |          |         |                  | \$ 9.000.000 | \$0           | \$0               |        |         |

Cerrar

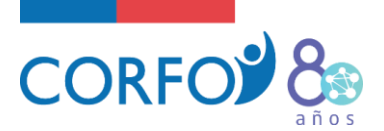

#### EJEMPLO AL CONFIGURAR ERRÓNEAMENTE LA CANTIDAD DE HORAS Y EL VALOR HORA:

|                          |                             |                   | uesto De | etalle - Internet | Explorer     |                    | LD –                       | ЦX           |
|--------------------------|-----------------------------|-------------------|----------|-------------------|--------------|--------------------|----------------------------|--------------|
|                          |                             |                   |          |                   |              | 🔹 Actuali          | zar 📥 Imprimir             | Ø Ayuda      |
| Edición Vista Deta       | ille                        |                   |          |                   |              |                    |                            |              |
| Encabezado de            | e Ítem                      |                   |          |                   |              |                    |                            |              |
|                          | Ítem: GEREN                 | TE 1              |          |                   |              |                    |                            |              |
| Desc                     | ripción: Gerent             | e del pr          | oyecto   |                   |              |                    |                            |              |
| Etapa: ho<br>Fuente Fina | RROR: la sun<br>pras supera | na mer<br>las 180 | hrs.     |                   |              |                    |                            |              |
| C Eliminar               |                             | _                 | _        |                   |              | ERROR:<br>distinto | Valor hora<br>entre fuente | es de        |
|                          | Período                     | itapa             | Horas    | Valor Hora.       | Monto Mo.    | financia           | miento                     | cuniar       |
| Fuente: CORFO            |                             |                   |          |                   |              |                    |                            |              |
| 🔄 🗹 Ed tar               | abril-2019                  | Etapa1            | 120      | \$ 10.000         | \$ 1.200.000 | \$ 0               | \$ 0                       | ~            |
| 🗌 📝 Editar               | mayo-2019                   | E apa1            | 120      | \$ 10.000         | \$ 1.200.000 | \$ 0               | \$ 0                       | ~            |
| 🔄 📝 Editar               | junio-2019                  | Etapa1            | 120      | \$ 10.000         | \$ 1.200.000 | \$ 0               | \$ 0                       | ~            |
| 🗌 📝 Editar               | julio-2019                  | Etap 1            | 120      | \$ 10.000         | \$ 1.20.000  | \$ 0               | \$ 0                       | ~            |
| 🔄 📝 Editar               | agosto-2019                 | Etapa             | 120      | \$ 10.000         | \$ 1,200.000 | \$ 0               | \$ 0                       | ~            |
| ::                       | Total:                      |                   |          |                   | \$ .000.000  | <b>\$ 0</b>        | \$ O                       |              |
| Fuente: UNIVERS          | SIDAD DE LA FROM            | ITERA             |          |                   |              |                    |                            |              |
| 📃 📝 Edi yr               | abril-2019                  | Etapa             | 100      | \$ 6.000          | \$ 600.000   | \$ 0               | \$ 0                       | $\checkmark$ |
| 🔄 📝 Editar               | mayo-2019                   | Etapa1            | 100      | \$ 6.000          | \$ 600.000   | \$ 0               | \$ 0                       | ~            |
| 🔄 📝 Editar               | junio-2019                  | Etapa1            | 100      | \$ 6.000          | \$ 600.000   | \$ 0               | \$ 0                       | ~            |
| 🔄 📝 Editar               | julio-2019                  | Etapa1            | 100      | \$ 6.000          | \$ 600.000   | \$ 0               | \$ 0                       | ~            |
| 🔄 📝 Editar               | agosto-2019                 | Etapa1            | 100      | \$ 6.000          | \$ 600.000   | \$ 0               | \$ 0                       | ~            |
| ::                       | Total:                      |                   |          |                   | \$ 3.000.000 | \$0                | <b>\$</b> 0                |              |
|                          | TOTAL                       |                   |          |                   | \$ 9.000.000 | \$0                | <b>\$ 0</b>                |              |

En el ejemplo, el Gerente 1 trabaja 220 horas el mes de abril 2019, lo cual no es correcto. El máximo debe ser 180 horas sumando ambas fuentes de financiamiento.

Por otra parte, el valor hora del profesional debe ser el mismo, independiente de cual sea la fuente que lo financia. En el ejemplo, las horas que paga Corfo son más costosas que las horas que paga el beneficiario, lo cual no corresponde ya que se trata de la misma persona.

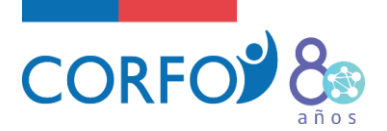

# **B.** CUENTA GASTOS DE OPERACIÓN:

Son gastos directos asociados a la ejecución del proyecto como elaboración de muestras, gastos para realizar pilotos, arrendamiento de espacio físico, gastos por viajes, difusión, entre otros.

- Garantías exigidas por Corfo con un máximo de hasta 3% del monto del subsidio aprobado.
- Hasta un **máximo del 10% del subsidio** para la adquisición de conocimientos y/o habilidades que forman parte de la metodología del "El viaje del Emprendedor".
- No podrá presupuestarse con cargo al subsidio el uso de instalaciones preexistentes, de las cuales los participantes dispongan a cualquier título al momento de la postulación.
- Se deberán destinar **hasta \$500.000** del subsidio para servicios de mentoría prestados por integrantes de alguna de las Redes de Mentores. En caso de no utilizar estos servicios, se deberá restituir el monto total a Corfo.

Se debe configurar por concepto de gasto, es decir, agrupar todos los gastos que tengan relación en un solo ítem.

#### EJEMPLO INCORRECTO DE ÍTEM:

- × Alimentación
- × Traslados
- × Alojamiento
- × Traducción de plataforma
- × Generación de contenido para plataforma
- × Desarrollo de nuevos módulos plataforma
- × Integrar medios de pago a plataforma

#### EJEMPLO CORRECTO DE ÍTEM:

- Prospección Comercial: Gastos por viajes a nivel nacional, tales como alimentación, traslados (bus, avión, arriendo de vehículo, taxi), alojamiento.
- Mejora de Productos: Servicios profesionales de traducción, de generación de contenido (fotógrafos, periodistas, diseñadores), de desarrollo y programación de nuevas funcionalidades.

Considerando ambos ejemplos, se sugiere configurar de la forma planteada en el caso 2. Esto, debido a que como se trata de emprendimientos dinámicos, inicialmente no se tiene certeza de los montos que se pueden gastar de forma exacta en cada ítem, por lo que el caso 2 permite mayor flexibilidad ya que asigna presupuestos a temáticas y no a un gasto específico.

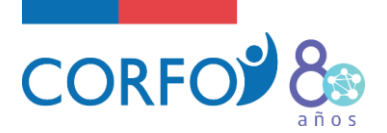

# > Cómo configurar un gasto en la Cuenta Operación:

| http://innova.corfo.cl/SGP/E | xtranet_cei/configuracion/configuracion/presupuesto/item.aspx - Internet Expl 🕞  —                                                                                                    |                  | ×   |
|------------------------------|----------------------------------------------------------------------------------------------------|------------------|-----|
| Detalle de Ítem              | 🗿 Actualizar 📥 Imprir                                                                                                    | nir 🎯 Ayu        | ida |
|                              |                                                                                                    |                  |     |
| 🖺 Agregar ítem               |                                                                                                    |                  |     |
| Seleccione una Cuenta:       | GASTOS DE OPERACIÓN 💙<br>Las cuentas disponibles serán las autorizadas por Bases.                                                                                                    |                  |     |
| Ítem:                        | PROSPECCIÓN COMERCIAL                                                                                                    |                  |     |
|                              | Denominación del item que permite agrupa la conceptualización general del gasto.                                                                                                    | _                |     |
|                              | Visitas a clientes a distintas regiones de Chile, pago de alojamiento, alimentación,<br>arriendo de vehículo, compra carpetas para entregar a clientes.                                                                   | $\sim$           |     |
| Descripción y Detalle:       | Caracteres: 148 de 600                                                                                                    | _                |     |
|                              | Apoya o complementa el nombre del item, describe en términos generales la activida<br>de los gastos presupuestados en él. Además permite la enumeración y descripción de<br>subconjunto de gastos agrupados bajo el ítem. | d o destino<br>I |     |
| Centro de Costo:             | Nivel de agrupación extrapresupuestario, permite agrupar items de l'éferentes cuenta<br>único centro de costo o agrupador.                                                                                                | s a un           |     |
|                              | PRESIONAR PARA                                                                                                    |                  |     |
| Guardar y Nuevo Gu           | Jardar y Presupuestar Cerrar CONTINOAR                                                                                                    |                  |     |

> Las descripciones no deben considerar palabras como: etc., entre otros, o similares...

| etalle de Ítem                           |                                                                                                    | 🔹 Actualizar 🚔 Imprimir 🛛 🗐 Ayuc                                                                                                   |
|------------------------------------------|----------------------------------------------------------------------------------------------------|----------------------------------------------------------------------------------------------------|
| B Agregar ítem<br>Seleccione una Cuenta: | GASTOS DE OPERACIÓN V<br>Las cuentas disponibles serán las autorizadas por Bases                                                                                                    | ERROR: se hace mención<br>a palabras que generan<br>ambiguedad                                                                     |
| Ítem:                                    | PROSPECCIÓN COMERCIAL<br>Denominación del ítem que permite agrupa la concept                                                                                                    | alización general del gasto.                                                                                                    |
| Descripción y Detalle:                   | Visitas a clientes a distintas regiones de Chile, paro de<br>arriendo de velérale, compre conperes para estregar a<br>pasa es, etc., entre otros, por nombrar algunos<br>Caracteres: 200 estre<br>Apoya o complementa el nombre del ítem, describe en<br>de los gastos presupuestados en él. Además permite la<br>subconjunto de gastos agrupados bajo el ítem. | alojamiento, alimentación,<br>clientes, combustible,<br>términos generales la actividad o destino<br>enumeración y descripción del |
| Centro de Costo:                         | Nivel de agrupación extrapresupuestario, permite agrup                                                                                                    | ▶<br>par ítems de diferentes cuentas a un                                                                                          |

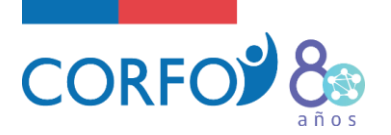

Las glosas deben considerar todos los gastos que podrían ser financiados durante la ejecución del proyecto y en caso de que sea necesario ejecutar un gasto que no quedó explícito en una glosa, pero está dentro del contexto de lo configurado, es pertinente a la naturaleza del proyecto y está orientado a lograr el objetivo, el ejecutivo de Corfo podrá dar autorización para realizar dicho gasto y rendirlo.

| Detalle de Ítem        | 📄 🖓 tualizar 🚔 Imprimir                                                                                                    | 🕘 Ayu   | uda |
|------------------------|----------------------------------------------------------------------------------------------------|---------|-----|
|                        | FRBOR: se menciona la actividad                                                                                                    |         |     |
| 🖺 Agregar ítem         | en lugar de los gastos a realizar                                                                                                    |         |     |
| Seleccione una Cuenta: | GASTOS DE OPERACIÓN 💙<br>Las cuentas disponibles serán las autorizados por bascas                                                                                                    |         |     |
|                        |                                                                                                    |         |     |
| Ítem:                  | PROSPECCIÓN COMERCIAL<br>Denominación del ítem de permite agrupa la conceptualización general del gasto.                                                                                                    |         |     |
| Contract (1)           | Visitas a clientes                                                                                                    |         |     |
| Descripción y Detalle: | Caracteres: 19 de 600                                                                                                    |         |     |
|                        | Apoya o complementa el nombre del ítem, describe en términos generales la actividad<br>de los gastos presupuestados en él. Además permite la enumeración y descripción del<br>subconjunto de gastos agrupados bajo el ítem. | destino | •   |
| Centro de Costo:       | Nivel de agrupación extrapresupuestario, permite agrupar ítems de diferentes cuentas a<br>único centro de costo o agrupador.                                                                                                | un      |     |

# C. CUENTA GASTOS DE ADMINISTRACIÓN:

Son Gastos Indirectos asociados a la ejecución del proyecto como servicios básicos, servicios de contabilidad y personal administrativo de apoyo.

- Sólo se pueden configurar en esta cuenta gastos del Beneficiario Atendido. Esto quiere decir que deben ser gastos de la empresa que postula y obtiene el subsidio para la ejecución del proyecto, no gastos que correspondan a la entidad patrocinadora.
- El monto del subsidio solicitado para esta cuenta **no podrá exceder del 15%** de la sumatoria de los aportes solicitados en las cuentas restantes.

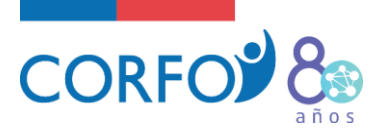

| »Detalle de Ítem       | 📝 Actualizar 🚔 Imprimir 🛛 🎯 Ay                                                                                                    | ruda |
|------------------------|----------------------------------------------------------------------------------------------------|------|
| 🖹 Agregar ítem         |                                                                                                    |      |
| Seleccione una Cuenta: | GASTOS DE ADMINISTRACIÓN ✓<br>Las cuentas disponibles serán las autorizadas por Bases.                                                                                                    |      |
| Ítem:                  | SERVICIOS CONTABLES<br>Denominación del ítem que permite agrupa la conceptualización general del gasto.                                                                                                    |      |
| Descripción y Detalle: | Contratación de servicios contables paga el pago de IVA y de las leyes sociales.<br>Caracteres: 80 de 600<br>Apoya o complementa el nombre del ítem, describe en términos generales la actividad o destine<br>de los gastos presupuestados en él. Además permite la enumeración y descripción del<br>subconjunto de gastos agrupados bajo el ítem. | 0    |
| Centro de Costo:       | Nivel de agrupación extrapresupuestario, permite agrupar items o diferentes cuentas a un<br>único centro de costo o agrupador. PRESIONAR PARA                                                                                                    |      |
| Guardar y Nuevo Gu     | uardar y Presupuestar Cerrar CONTINUAR                                                                                                    |      |

# D. CUENTA GASTOS DE INVERSIÓN:

Corresponde a la adquisición de equipamiento y/o mejoras de bienes inventariarles destinados al proyecto. También se puede considerar la habilitación de infraestructura para la operación del emprendimiento.

- Se podrá presupuestar con cargo a Corfo un máximo del 20% del monto del subsidio otorgado.
- En el caso de adquisición, sólo se financiará en forma proporcional al uso que de ellos se contemple en el proyecto.

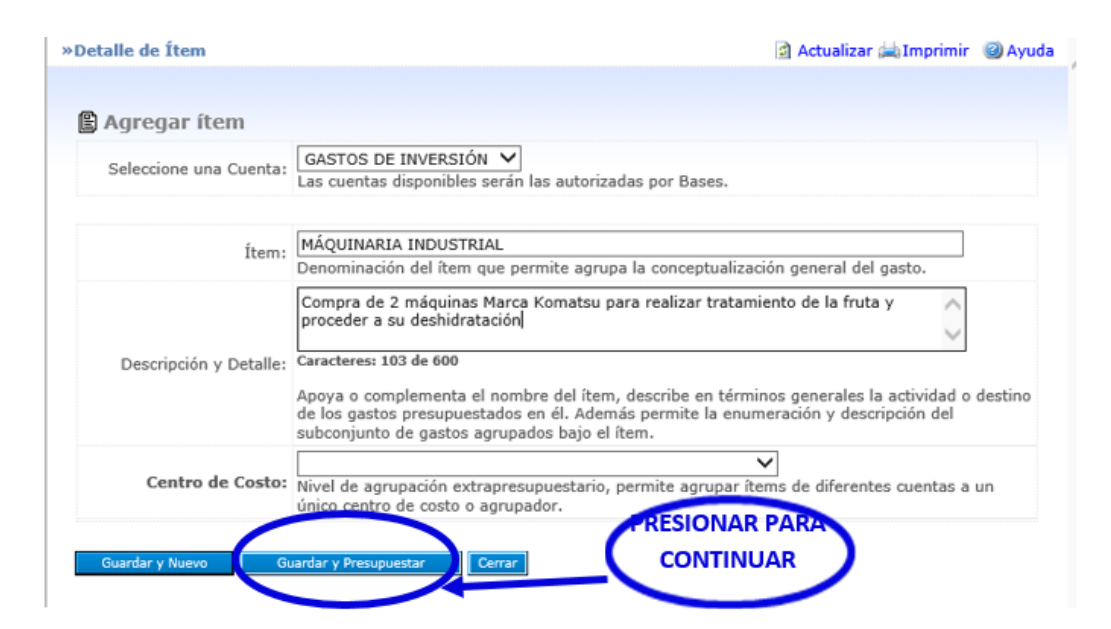

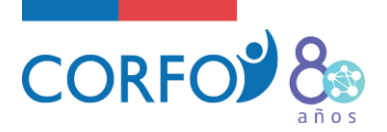

#### E. CUENTA OVERHEAD:

Corresponde al pago que realiza Corfo a la entidad patrocinadora, por concepto de seguimiento y administración del proyecto.

- Se debe configurar un monto de \$ 1.500.000.
- Corfo lo paga de forma directa a la Entidad Patrocinadora, posterior a la entrega del informe final. El pago quedará supeditado a la verificación que haga Corfo respecto a la labor realizada por la entidad.
- Este monto se debe configurar en fuente Corfo y es adicional a los \$15.000.000 del subsidio, es decir, el monto de \$15.000.000 es de uso exclusivo para las actividades del proyecto.

| etalle de Item         | 🖸 Actualizar 🚔 Imprimir                                                                                                    | Ayu     |
|------------------------|----------------------------------------------------------------------------------------------------|---------|
| Agregar ítem           |                                                                                                    |         |
| Seleccione una Cuenta: | OVERHEAD  V Las cuentas disponibles serán las autorizadas por Bases.                                                                                                    |         |
| Ítem:                  | OVERHEAD<br>Denominación del ítem que permite agrupa la conceptualización general del gasto.                                                                                                    |         |
| Descripción y Detalle: | Pago por seguimiento y administración del proyecto<br>Caracteres: 50 de 600<br>Apoya o complementa el nombre del ítem, describe en términos generales la actividad o<br>de los gastos presupuestados en él. Además permite la enumeración y descripción del | destino |
| Centro de Costo:       | subconjunto de gastos agrupados bajo el ítem.                                                                                                    | un      |

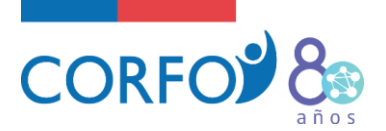

#### OTRAS CONSIDERACIONES:

- Se debe detallar todo lo que se realizará, sin dejar fuera ningún gasto. Éstos últimos deben ser lo más específico posible. Por ejemplo, si se comprarán materiales, hay que detallar el tipo de materiales (cuadernos, lápices, etc.). Si se trabajará en un video, especificar que gastos podrían considerarse: "contratación empresa de marketing para editar video, servicios de estudio de grabación, servicio de audio".
- Muchas veces se confunde la actividad con el gasto. En el ejemplo anterior, la realización de un video es la actividad y el gasto corresponde a la contratación de la empresa de marketing.
   En el presupuesto se debe detallar los gastos, no mencionar sólo la actividad.
- NO utilizar generalidades: "etc.", "tales como" "otros", "varios", ni ítems como caja chica, gastos operacionales, eventualidades, gastos menores o similares.
- Recordar que si a un mismo proveedor se le realizan compras por un monto igual o superior a \$10.000.000, se debe solicitar autorización a Corfo previo a la contratación del servicio, presentando 3 cotizaciones. Esto es independiente si se compra por una vez o se presentan varias compras que en total sumen \$ 10.000.000 o más a un mismo proveedor.

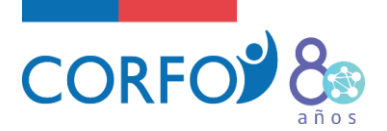

#### 4. ENVÍO DE CONFIGURACIÓN:

Si ya completó ambas configuraciones, debe realizar el envío por sistema para proceder con la revisión. Para ello se debe realizar lo siguiente:

• "IR A PASOS DE CONFIGURACIÓN":

| Pasos a Completar                 |   | En esta secció<br>fochas de inici            | n debe definir la                                      | estructura te                   | écnica del proy                               | e to, esta se bas                                         | a en Etapas, A                   | ctividade            | s, Hitos y Res                    | ultados. La           |
|-----------------------------------|---|----------------------------------------------|--------------------------------------------------------|---------------------------------|-----------------------------------------------|-----------------------------------------------------------|----------------------------------|----------------------|-----------------------------------|-----------------------|
| Configuración Gantt               | × | Versión                                      | Etana                                                  | Inicio 1                        | ferencia.                                     | Duración N                                                |                                  |                      | des                               | Resultz               |
| Configuración<br>Presupuesto      | 1 | 0                                            | 1. PRUEBA                                              |                                 |                                               | 0,00                                                      | PRESIO                           | NAR                  |                                   | 0                     |
| Vista Global de<br>Apalancamiento | × | 2. Configu<br>En esta secció<br>compuesta po | iración Pres<br>in debe definir la<br>r: Etapa, Cuenta | a estructura p<br>a, Ítem, Fuen | Editar Co<br>resupuestaria<br>te de Financiar | <b>mparador</b><br>del proyecto segú<br>niento, Período y | in lo indicado<br>el indicador d | en las Ba<br>e monto | ses. La estruct<br>Pecuniario o V | ura genera<br>alorado |
|                                   |   |                                              |                                                        | veraion                         |                                               | VERSION                                                   | 0                                |                      |                                   |                       |
|                                   |   | Tipo Fue                                     | nte                                                    | Pecuniario                      | % Pecuniario                                  | % No Pecuniario                                           | No Pecunario                     | % Total              | Total                             |                       |
|                                   |   |                                              | CORFO                                                  | \$ 5.625.000                    | 75 %                                          | 0 %                                                       | \$ 0                             | 75 %                 | \$ 5.625.000                      |                       |
|                                   |   | SOLICITADO<br>POSTULADO                      | BENEFICIARIA                                           | \$ 1.875.000                    | 25 %                                          | 0 %                                                       | \$0                              | 25 %                 | \$ 1.875.000                      |                       |
|                                   |   |                                              | ASOCIADOS                                              | \$ 0                            | 0 %                                           | 0 %                                                       | \$ 0                             | 0 %                  | \$ 0                              |                       |
|                                   |   | SOLICITADO                                   | Total                                                  | \$ 7.500.000                    | 100 %                                         | 0 %                                                       | \$0                              | 100 %                | \$ 7.500.000                      |                       |
|                                   |   |                                              | CORFO                                                  | \$ 5.625.000                    | 75 %                                          | 0 %                                                       | \$ 0                             | 75 %                 | \$ 5.625.000                      |                       |
|                                   |   | ADJUDICADO                                   | BENEFICIARIA                                           | \$ 1.875.000                    | 25 %                                          | 0 %                                                       | \$ 0                             | 25 %                 | \$ 1.875.000                      |                       |
|                                   |   | contre                                       | ASOCIADOS                                              | \$ 0                            | 0 %                                           | 0 %                                                       | \$ 0                             | 0 %                  | \$ 0                              |                       |
|                                   |   | ADJUDICADO<br>COMITE Tota                    | c<br>l                                                 | \$ 7.500.000                    | 100 %                                         | 0 %                                                       | \$ 0                             | 100 %                | \$ 7.500.000                      |                       |
|                                   |   |                                              |                                                        |                                 |                                               |                                                           |                                  |                      |                                   |                       |
|                                   |   |                                              | CORFO                                                  | \$ 0                            | 0 %                                           | 0 %                                                       | \$ 0                             | 0%                   | \$ 0                              |                       |
|                                   |   | PRESUPUESTO                                  | CORFO<br>BENEFICIARIA                                  | \$0                             | 0%                                            | 0%                                                        | \$ 0<br>\$ 0                     | 0%                   | \$ 0                              |                       |
|                                   |   | PRESUPUESTO                                  | CORFO<br>BENEFICIARIA<br>ASOCIADOS                     | \$ 0<br>\$ 0<br>\$ 0            | 0%                                            | 0%                                                        | \$ 0<br>\$ 0<br>\$ 0             | 0%                   | \$ 0<br>\$ 0<br>\$ 0              |                       |

• IR AL PASO 4: "VALIDACIONES":

| CO                             | RFO <sup>Sistema</sup><br>Gestión<br>Proyec                         | a de<br>n de<br>itos                                                | Actualizar datos: JOSE CONTRI            | ERAS G. (Conectado com              | o EJECUTIVO FINANCIERO<br>Español<br>Configuració |
|--------------------------------|---------------------------------------------------------------------|---------------------------------------------------------------------|------------------------------------------|-------------------------------------|---------------------------------------------------|
| bicación :                     |                                                                     |                                                                     |                                          |                                     | 🗟 Actualizar 🎯 Ayu                                |
| Proyecto                       |                                                                     |                                                                     |                                          |                                     | Contraer                                          |
| Beneficiaria                   |                                                                     | Evento                                                              |                                          |                                     |                                                   |
| Área                           | FINANCIAMIENTO TEMPRANO                                             | Línea de<br>Financiamiento:                                         |                                          |                                     |                                                   |
| Ejecutivo<br>Técnico           |                                                                     | Director                                                            |                                          | Estado ADJUDICADO<br>(Configurando) | Versión<br>Oficial 0                              |
| Estado                         | ▲ El Proyecto se encuentraCon<br>Fecha Inicio Beta 02-12-2013 / F   | figurando. Versión Beta N°: 0<br>echa Término Beta 02-04-2015 / Dur | ación 16,20 Meses                        |                                     |                                                   |
| Seleccione la<br>4 pasos indep | a acción que desea realizar: El<br>endientes entre sí, que aseguran | objetivo de éste asistente es avi<br>un buen resultado.             | udar en el proceso de formulació         | in de su proyecto. Ps               | PRESIONAR                                         |
|                                | Ficha<br>General de<br>Proyecto                                     | Antecedentes<br>de<br>Formulación                                   | Configuración<br>Técnica y<br>Financiera | Va                                  | alidaciones                                       |
|                                | ¥                                                                   | ×                                                                   | ×                                        |                                     |                                                   |

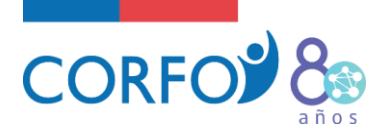

- Luego de haber ingresado a "Validaciones", debe escribir un comentario. Por ejemplo: "Envío de Configuración proyecto X"
- Validaciones [Ir a Pasos de Configuración]

#### Validación de Configuración:

Detalle Ítem

|                                     | ,                       |
|-------------------------------------|-------------------------|
|                                     |                         |
| desea puede confirmar el onvio de l |                         |
| desea puede confirmar el proje de l | ENVÍO Y LUEGO PRESIONAR |

- Una vez que realice el envío, al ejecutivo Corfo se le genera una SOLICITUD DE REVISIÓN.
- Tras la revisión, se pueden generar 2 resultados:
- <u>APRUEBA CONFIGURACIÓN</u>: Esto implica que la Gantt y presupuesto enviada se valida por Corfo y esas versiones quedan como definitivas en el sistema, las cuales serán utilizadas como base para realizar el seguimiento del proyecto. La configuración aprobada permite deja el sistema en estado "Vigente" y habilitado para el envío de los informes.
- <u>RECHAZA CONFIGURACIÓN</u>: Eso implica que la Gantt y presupuesto enviados presentan observaciones y por tanto la solicitud enviada se rechaza por sistema. Este rechazo permite que la configuración quede nuevamente editable y el beneficiario pueda hacer las correcciones que correspondan.